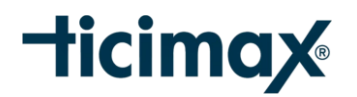

## Excel ile Ürün Aktarımı

Ürünlerinizi, Ticimax sistemine uygun hazırlamış olduğunuz excel dosyanız ile sisteme kolayca yükleyebilir, mevcut ürünleriniz için ise toplu güncellemeler yapabilirsiniz.

| Anasayfa / Ürünler / Ürün Yönetimi |                 |                 |                       |                      |  |  |  |
|------------------------------------|-----------------|-----------------|-----------------------|----------------------|--|--|--|
|                                    | Ürün Filtreleme |                 |                       |                      |  |  |  |
|                                    |                 |                 |                       |                      |  |  |  |
| Yeni                               | Ürün Ekle       | Seçilenleri Sil | Ürünleri Excele Aktar | Excel ile Ürün Yükle |  |  |  |

## Örnek Excel Formatını Nereden Bulabilirim?

Excel ile sitenize sıfırdan ürün yüklemek için öncelikle Ticimax sistemine uygun örnek bir excel formatına ihtiyacınız olacaktır. Bu örnek excel formatını; panel üzerinden <u>Ürünler>Ürün</u> <u>Yönetimi</u> ekranında **"Excel İle Ürün Yükle"** butonuna tıkladığınızda ulaşabilir ve indirebilirsiniz.

| rün Ekle Seçilenleri S | Ürünleri Excele Aktar     Excel ile Ürün Yükle |
|------------------------|------------------------------------------------|
| Anasavfa/ EXCEL        |                                                |
| Allasayla LACLL        | ILL ONON FORLE                                 |
| Dotavlar               |                                                |
| Detaylar               |                                                |
| Detaylar               | : No file selected + Exce                      |

## -ticimax

### Exceldeki Başlıklar ve Anlamları

URUNKARTIID > Yeni ürün eklerken sistemin otomatik oluşturmuş olduğu Ürün ID numarasıdır. (Yeni ürün yüklerken 0 olmalıdır.)

**URUNID >** Yeni ürün eklerken sistemin otomatik oluşturmuş olduğu Varyasyon ID numarasıdır. . (Yeni ürün yüklerken 0 olmalıdır.)

**STOKKODU >** Ürüne ait stok kodudur.

**VARYASYONKODU** > Ürünün varyasyon kodudur. (Varyasyonsuz ürün ise; 1,2,3... diye devam eden ardışık, birbirinden farklı rakamlar girilebilir, boş bırakılır veyahut 0 girilir ise sistem bir ürün tanımlaması yapar ve diğer tüm ürünleri ana ürünün varyasyonu olarak oluşturur.)

**BARKOD >** Ürüne ait barkod numarasıdır.

URUNADI > Ürün adıdır.

**ONYAZI** > Ürün için kısa bir ön yazı eklenebileceği alandır.

**ACIKLAMA >** Ürüne ait detaylı açıklama girilebilecek alandır.

PUANDEGER > Ürün için kazanılacak puanın girilebileceği alandır.

**SIRA >** Ürünün sistemdeki sıra numarasıdır.

MARKA > Ürünün markasının girilebileceği alandır.

TEDARIKCI > Ürünün hangi tedarikçiye ait olduğunun girilebileceği alandır.

MAKSTAKSITSAYISI > Ürün için belirlenen maksimum taksit sayısının girilebileceği alandır.

**BREADCRUMBKAT >** Ürüne ait en alt kategori girilmelidir.

**KATEGORILER >** Ürüne ait ana ve alt kategoriler sırası ile aralarında noktalı virgül (;) ile ayrılarak girilmelidir.

SATISBIRIMI > Ürünün ne şekilde satılacağı girilmelidir. (Örn: Kilo, adet vs.)

**VITRIN >** Ürünün vitrinde çıkması isteniyorsa 1 girilmelidir.

**YENIURUN** > Üründe yeni ürün logosunun çıkması isteniyorsa 1 girilmelidir.

FIRSATURUNU > Ürünün fırsat ürünleri bloğunda görüntülenmesi isteniyorsa 1 girilmelidir.

**FBSTOREGOSTER >** Ürünün facebook store da görüntülenmesi isteniyorsa 1 girilmelidir.

**SEO\_SAYFABASLIK >** Ürüne ait seo sayfa başlığı girilmelidir.

**SEO\_ANAHTARKELIME >** Ürüne ait seo anahtar kelimeler girilmelidir.

**SEO\_SAYFAACIKLAMA** > Google aramalarında ürüne ait görüntülenmesi istenilen kısa bir açıklama girilmelidir.

**UCRETSIZKARGO** > Ürün ücretsiz kargo ise 1 giriniz.

**STOKADEDI >** Ürüne ait stok girilmelidir.

ALISFIYATI > Ürünün alış fiyatı girilmelidir. (Yok ise 0 girilebilir)

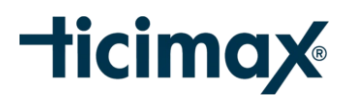

**SATISFIYATI >** Ürünün satış fiyatı girilmelidir.

PIYASAFIYATI > Ürünün piyasa fiyatı girilmelidir. ( Yok ise 0 girilebilir )

INDIRIMLIFIYAT > Ürünün indirimli fiyatı girilebilir. (Yok ise 0 girilebilir)

UYETIPIFIYAT1 > Ürünün bayi 1 fiyatı girilebilir. ( Yok ise 0 girilebilir )

UYETIPIFIYAT2 > Ürünün bayi 2 fiyatı girilebilir. (Yok ise 0 girilebilir)

UYETIPIFIYAT3 > Ürünün bayi 3 fiyatı girilebilir. ( Yok ise 0 girilebilir )

UYETIPIFIYAT4 > Ürünün bayi 4 fiyatı girilebilir. ( Yok ise 0 girilebilir )

UYETIPIFIYAT5 > Ürünün bayi 5 fiyatı girilebilir. ( Yok ise 0 girilebilir )

**KDVORANI >** Ürün için kdv oran girilebilir.

**KDVDAHIL >** Sitede, ürün satış fiyatının kdv dahil hesaplanıp, görüntülenmesi için 1 giriniz.

PARABIRIMI > Para birimi (Tl, Euro ... ) giriniz.

**KUR >** Panel üzerinde Ayarlar/Döviz Kurları ekranında ilgili para birimine karşılık gelen ID numarası girilmelidir.

KARGOAGIRLIGI > Ürüne ait desi bilgisi giriniz.

KARGOUCRETI > Ürüne ait sabit kargo ücreti var ise giriniz. (Yok ise 0 girilebilir)

**URUNAKTIF** > Ürünün sisteme aktif olarak yüklenmesi için 1 giriniz, 0 girildiğinde ürünler pasif olarak sisteme yüklenecektir.

VARYASYON > Ürünün varyasyonunu giriniz. Örn: Renk;Sarı,Beden;34 (Varyasyonsuz ürün ise boş bırakılabilir.)

## Excel İle Yeni Ürün Aktarımı

Hazırlamış olduğunuz excel dosyasını, panel üzerinde <u>Ürünler/Ürün Yönetimi</u> ekranında bulunan **"Excel İle Ürün Yükle"** butonuna tıklayarak, dosya seçim bölümünden excel dosyası seçilir ve Devam Et komutu ile yükleme işlemi yapılır. <u>Yeni ürün yükleme esnasında **URUNKARTID** ve **URUNID** <u>alanları sıfır (0) olmalıdır. Yeni ürün yükleme işlemi yapıldığı için herhangi bir parametrenin aktif</u> <u>edilmesine gerek yoktur.</u></u>

| Anasayfa / Ürünler / Ürün Yönetimi |            |                 |                       |                      |  |  |
|------------------------------------|------------|-----------------|-----------------------|----------------------|--|--|
| =                                  | Ürün Filtr | releme          |                       |                      |  |  |
|                                    |            |                 |                       | 1                    |  |  |
| Yeni                               | Ürün Ekle  | Seçilenleri Sil | Ürünleri Excele Aktar | Excel ile Ürün Yükle |  |  |

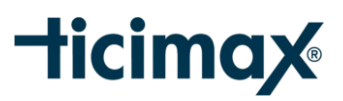

| .4 | Δ           | В      | С       | D       |
|----|-------------|--------|---------|---------|
| 1  | URUNKARTIID | URUNID | TOKKODU | VARYASY |
| 2  | 0           | 0      | 1111    | 1111-1  |
| 3  | 0           | 0      | 1111    | 1111-2  |
| 4  | 0           | 0      | 1111    | 1111-3  |
| 5  | 0           | 0      | 1111    | 1111-4  |
| 6  | 0           | 0      | 1111    | 1111-5  |
| 7  | 0           | 0      | 1111    | 1111-6  |
| 8  | 0           | 0      | 2222    | 2222-1  |
| 9  | 0           | 0      | 2222    | 2222-2  |
| 10 | 0           | 0      | 2222    | 2222-3  |
| 1  | 0           | 0      | 2222    | 2222-4  |
| 12 | 0           | 0      | 2222    | 2222-5  |
| 13 | 0           | 0      | 2222    | 2222-6  |
| 4  |             |        |         |         |

#### Anasayfa/ EXCEL İLE ÜRÜN YÜKLE

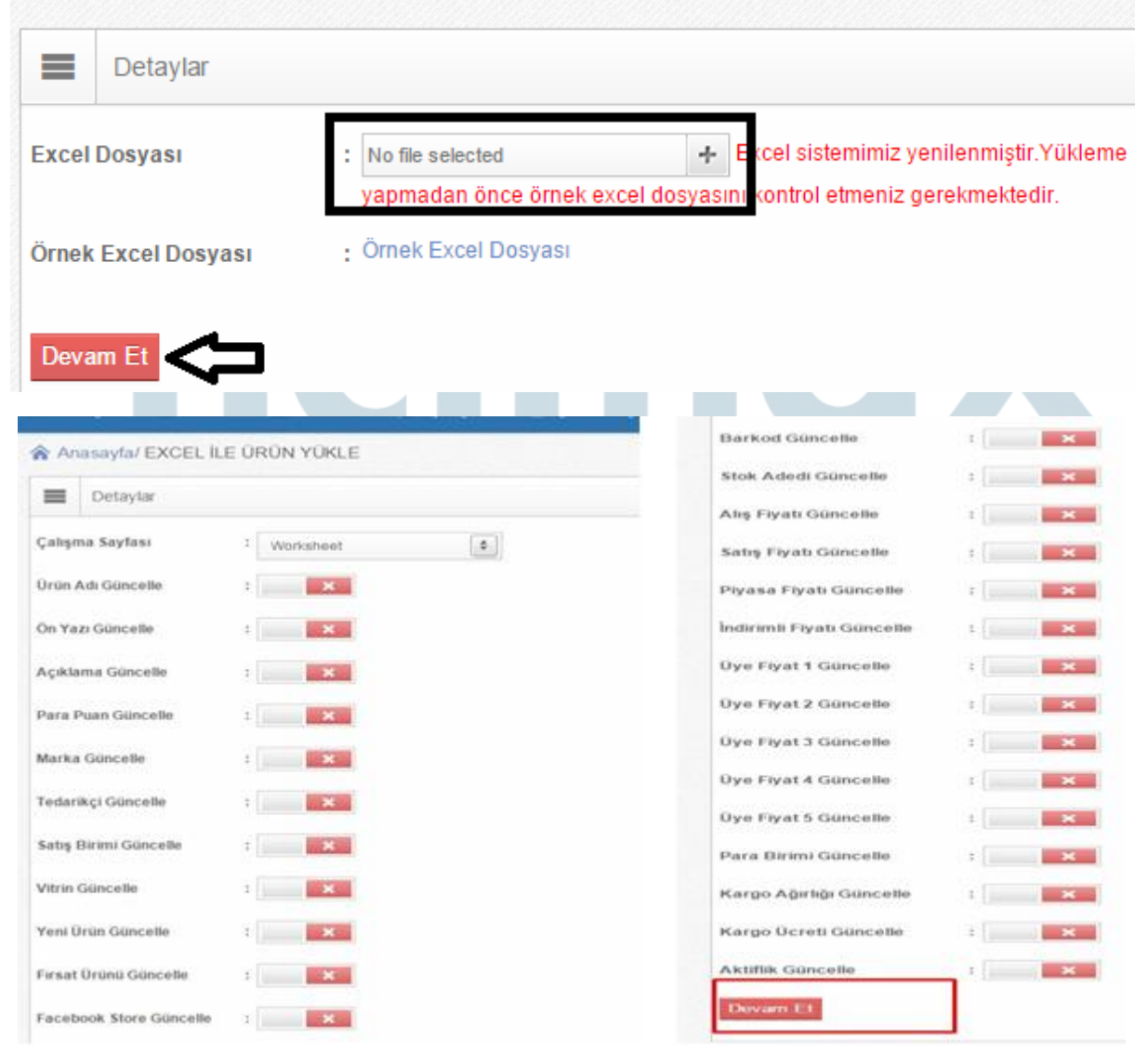

# -ticimax

## Excel İle Mevcut Ürün Bilgilerinde Güncelleme Yapmak

Panel üzerinden, <u>Ürünler/Ürün Yönetimi</u> ekranında mevcut ürünler **"Ürünleri Excele Aktar"** butonu kullanılarak excele indirebilir ve değişiklik yapılacak alanlar güncellenip akabinde sisteme yine <u>Ürün Yönetimi</u> ekranında **"Excel ile Ürün Yükle"** butonu ile güncel excel dosyası seçilir ve yükleme işlemi yapılır ancak <u>excel dosyası sisteme yüklenirken hangi alanlarda değişiklik yapılmış ise sadece</u> <u>ilgili parametreler aktif edilerek yükleme işlemi yapılmalıdır.</u> **Örn;** Ürünlerin sadece açıklama alanları güncellenmek isteniyor ise; excelde ACIKLAMA alanı değiştirilir ve sisteme yüklerken sadece **"Açıklama Güncelle"** parametresi aktif edilerek yükleme işlemi gerçekleştirilir.

| =    | Ürün Filtreleme                                                                      |
|------|--------------------------------------------------------------------------------------|
| Yeni | Ürün Ekle     Seçilenleri Sil     Ürünleri Excele Aktar     Excel ile Ürün Yükle     |
|      | Anasayfa/ EXCEL İLE ÜRÜN YÜKLE                                                       |
|      | Detaylar                                                                             |
|      |                                                                                      |
|      | Çalışma Sayfası : Worksheet 🜩                                                        |
|      | Çalışma Sayfası : Worksheet   Ürün Adı Güncelle : X                                  |
|      | Çalışma Sayfası   : Worksheet     Ürün Adı Güncelle   : X     Ön Yazı Güncelle   : X |

## Excel İle Varyasyonlu Ürün Aktarımı

Excel ile varyasyonlu yeni ürün aktarımı yapılacak ise: URUNKARTID VE URUNID alanları yine yeni ürün yükleme başlığı altında belirtildiği gibi sıfır (0) olmalıdır. VARYASYONKODU alanına girilecek kod, STOKKODU alanında belirlenmiş olan kod ile aynı olmakla birlikte, tire (stokkodu-1,stokkodu-2...) ile ayrılarak varyasyon kodu belirlenir. Ürüne ait kaç varyasyon var ise, aynı ürün için excelde o kadar satır açılır ve ürünün tüm varyasyonları ayrı ayrı girilir. Excelde en son sütunda yer alan, VARYASYON bölümüne ise ürüne ait varyasyonlar girilmelidir. **Örn;** Renk;Kırmızı,Beden;34.

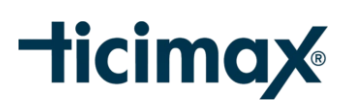

|   | Α           | В      | С        | D             | E      | F        | G          |                       |
|---|-------------|--------|----------|---------------|--------|----------|------------|-----------------------|
|   | URUNKARTIID | URUNID | STOKKODU | VARYASYONKODU | BARKOD | URUNADI  | UYETIPIFIY | VARYASYON             |
|   | 0           | 0      | 1111     | 1111-1        | 1111   | Ticimax1 | 0          | Renk;kırmızı,Beden;34 |
|   | 0           | 0      | 1111     | 1111-2        | 1111   | Ticimax1 | 0          | Renk;kirmizi,Beden;36 |
|   | 0           | 0      | 1111     | 1111-3        | 1111   | Ticimax1 | 0          | Renk;kirmizi,Beden;38 |
|   | 0           | 0      | 1111     | 1111-4        | 1111   | Ticimax1 | 0          | Renk;kirmizi,Beden;40 |
|   | 0           | 0      | 1111     | 1111-5        | 1111   | Ticimax1 | 0          | Renk;kirmizi,Beden;42 |
|   | 0           | 0      | 1111     | 1111-6        | 1111   | Ticimax1 | 0          | Renk;kırmızı,Beden;44 |
|   | 0           | 0      | 2222     | 2222-1        | 2222   | Ticimax2 | 0          | Renk;kırmızı,Beden;34 |
|   | 0           | 0      | 2222     | 2222-2        | 2222   | Ticimax2 | 0          | Renk;kırmızı,Beden;36 |
|   | 0           | 0      | 2222     | 2222-3        | 2222   | Ticimax2 | 0          | Renk;kırmızı,Beden;38 |
|   | 0           | 0      | 2222     | 2222-4        | 2222   | Ticimax2 | 0          | Renk;kırmızı,Beden;40 |
|   | 0           | 0      | 2222     | 2222-5        | 2222   | Ticimax2 | 0          | Renk;kırmızı,Beden;42 |
|   | 0           | 0      | 2222     | 2222-6        | 2222   | Ticimax2 | 0          | Renk;kırmızı,Beden;44 |
| 1 |             |        |          |               |        |          |            |                       |

**NOT:** Eğer STOKKODU alanında tire (-) ile ayrılmış özel karakter kullanımı yapıyorsanız farklı bir özel karakter ile stok kodunuzu değiştirmenizi öneririz.

## Excel İle Aktarım Yaparken Dikkat Edilmesi Gereken Hususlar!

- Yeni ürün yükleme yapılacak ise; düzenlenen excelde URUNKARTID ve URUNID alanları sıfır (0) olmalıdır.
- Yeni ürün yükleme yapılacak ise; excel dosyasını sisteme yükleme esnasında hiç bir parametre aktif edilmemelidir.
- Varyasyonsuz ürün aktarımı için excelde VARYASYONKODU alanıne 1 den başlayarak ardışık sayılar girilmelidir. Boş bırakılır veya sıfır (0) olarak girilirse, sistem bir ürün tanımlaması yapar ve diğer tüm ürünleri bu ana ürünün varyasyonu olarak oluşturur.
- Varyasyonsuz yeni ürün yükleme işleminde excelin en sonundaki VARYASYON alanı boş bırakılmalıdır.
- Mevcut ürünlerde güncelleme yapılcak ise; ürünlerin sistemden excele aktarımı yapılır. URUNKARTID ve URUNID alanları asla değiştirilmemelidir. Excelde güncelleme yapılacak alanlar değiştirilir ve sisteme yükler iken yalnızca değişiklik yapılan alanlar için ilgili parametreler aktif edilerek yükleme işlemi yapılmalıdır.
- Düzenlenen excel dosyasında boş satır ve sütunlarda asla boşluk karakterinin olmamasına dikkat edilmelidir, sisteme yükleme esnasında hata verir.
- > Excel ile resim aktarımı yapılamamaktadır.
- Excelde rakam girilmesi gereken tüm alanlar (0 veya 1 olarak) doldurulmalıdır.